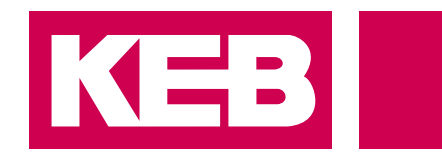

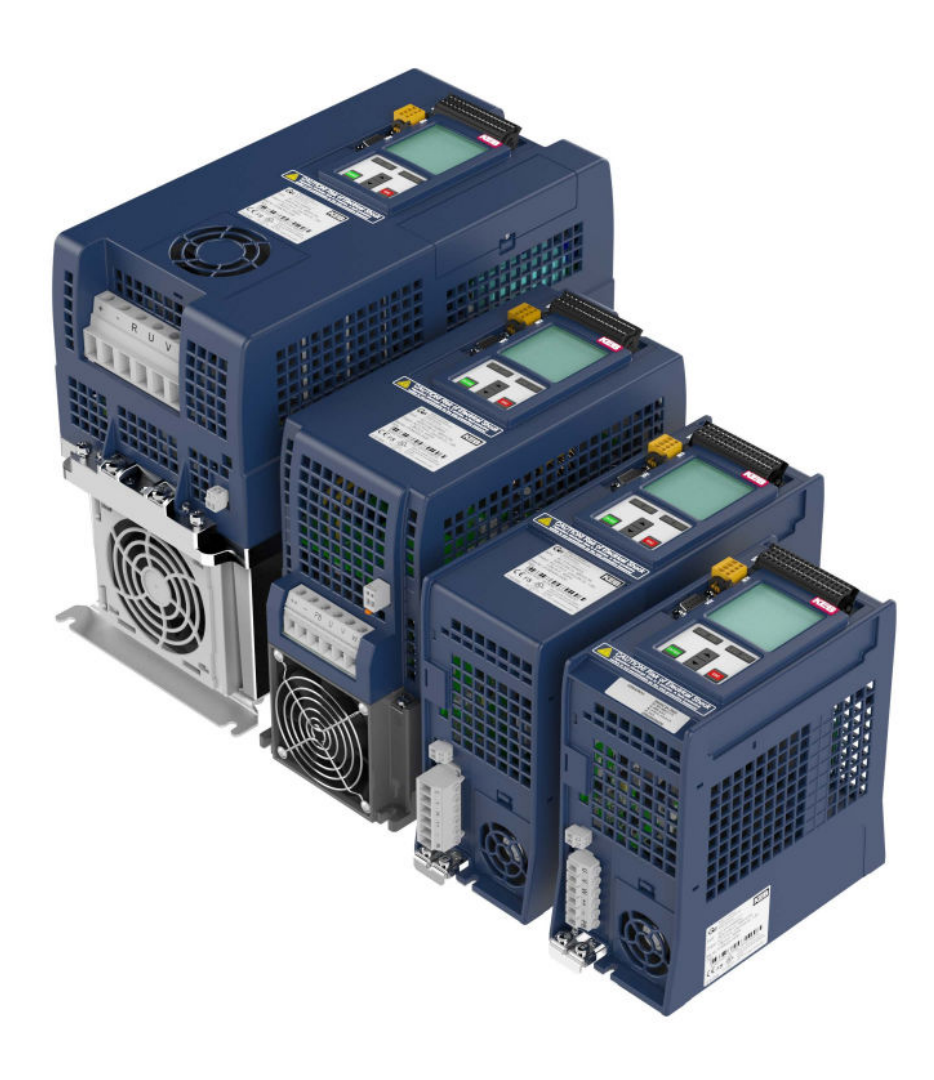

# COMBIVERT G6

PROGRAMMING MANUAL | CONTROL G6 IO-LINK

Translation of the original manual Document 20100117 EN 03

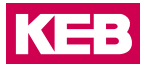

# Preface

The hardware and software described in this document are products of KEB. The information contained in this document is valid at the time of publishing. KEB reserves the right to update this document in response to misprints, mistakes or technical changes.

# Signal words and symbols

Certain procedures within this document can cause safety hazards during the installation or operation of the device. Refer to the safety warnings in this document when performing these procedures. Safety signs are also located on the device where applicable. A safety warning is marked by one of the following warning signs:

| A DANGER    | Dangerous situation, which will cause death or serious injury iif this safe-<br>ty warning is ignored. |
|-------------|----------------------------------------------------------------------------------------------------|
| A WARNING   | Dangerous situation, which may cause death or serious injury if this safety warning is ignored.        |
|             |                                                                                                    |
|             | Dangerous situation, which may cause minor injury if this safety warning is ignored.                   |
|             |                                                                                                    |
| NOTICE      | Situation, which can cause damage to property if this safety warning is ignored.                       |
| DESTRICTION |                                                                                                    |
| RESIRICTION |                                                                                                    |

Used when the following statements depend on certain conditions or are only valid for certain ranges of values.

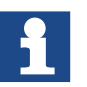

Used for informational messages or recommended procedures.

# More symbols

- / Enumerations are marked with dots or indents.
- => Cross reference to another chapter or another page.

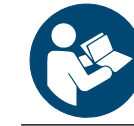

Note to further documentation. https://www.keb-automation.com/search

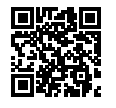

#### Laws and guidelines

KEB Automation KG confirms with the EC declaration of conformity and the CE mark on the device nameplate that it complies with the essential safety requirements. The EC declaration of conformity can be downloaded on demand via our website.

#### Warranty and liability

The warranty and liability on design, material or workmanship for the acquired device is given in the general sales conditions.

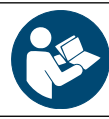

Here you will find our general sales conditions. https://www.keb-automation.com/terms-conditions

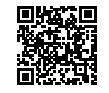

Further agreements or specifications require a written confirmation.

### Support

Although multiple applications are referenced, not every case has been taking into account. If you require further information or if problems occur which are not referenced in the documentation, you can request the necessary information via the local KEB agency.

# The use of our units in the target products is outside of our control and therefore lies exclusively in the area of responsibility of the customer.

The information contained in the technical documentation, as well as any user-specific advice in spoken and written and through tests, are made to best of our knowledge and information about the intended use. However, they are regarded as being only informal and changes are expressly reserved, in particular due to technical changes. This also applies to any violation of industrial property rights of a third-party. Selection of our units in view of their suitability for the intended use must be done generally by the user.

Tests can only be done within the intended end use of the product (application) by the customer. They must be repeated, even if only parts of hardware, software or the unit adjustment are modified.

## Copyright

The customer may use the instructions for use as well as further documents or parts from it for internal purposes. Copyrights are with KEB and remain valid in its entirety.

This KEB product or parts thereof may contain third-party software, including free and/ or open source software. If applicable, the license terms of this software are contained in the instructions for use. The instructions for use are already available to you, can be downloaded free of charge from the KEB website or can be requested from the respective KEB contact person.

Other wordmarks or/and logos are trademarks (<sup>™</sup>) or registered trademarks (<sup>®</sup>) of their respective owners.

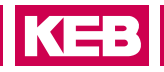

# **Table of Contents**

|   | Preface                                     | 3  |
|---|---------------------------------------------|----|
|   | Signal words and symbols                    | 3  |
|   | More symbols                                | 3  |
|   | Laws and guidelines                         | 4  |
|   | Warranty and liability                      | 4  |
|   | Support                                     | 4  |
|   | Copyright                                   | 4  |
|   | Table of Contents                           | 5  |
|   | List of Figures                             | 7  |
|   | List of Tables                              | 7  |
| 1 | Basic Safety Instructions                   |    |
|   | 1.1 Target group                            | 8  |
|   | 1.2 Validity of this manual                 | 8  |
|   | 1.3 Electrical connection                   | 9  |
|   | 1.4 Start-up and operation                  | 9  |
| 2 | Product Description                         | 10 |
|   | 2.1 Product features                        |    |
|   | 2.2 Overview of functions                   | 10 |
|   | 2.2.1 Overview of functions                 | 10 |
| 3 | LC Display Operation                        | 11 |
|   | 3.1 Control elements                        |    |
|   | 3.1.1 Description of control elements       | 11 |
|   | 3.1.1.1 Menu bar                            | 11 |
|   | 3.1.1.2 Function keys and toolbar           |    |
|   | 3.2 Initial start-up                        | 12 |
|   | 3.2.1 Switch on                             |    |
|   | 3.2.2 Main menu                             | 13 |
| 4 | Initial settings                            |    |
| • |                                             | 44 |
|   | 4.1 Change language                         |    |
|   | 4.2 Startup mode                            |    |
|   | 4.4 Contrast settings                       |    |
|   | 4.5 Setting the backlight of the display    |    |
|   | 4.6 Functional test of keyboard and display |    |
| 5 | Operator Parameters                         | 10 |
| J |                                             |    |
|   | 5.1 Parameters for LC display setting       |    |

# TABLE OF CONTENTS

| 6  | IO-Link Interface                           |    |
|----|---------------------------------------------|----|
|    | 6.1 Identification                          |    |
|    | 6.2 IO-Link status and error message        |    |
|    | 6.3 Frame types                             | 25 |
|    | 6.4 Parameterization data (SPDU)            |    |
|    | 6.5 Process data                            | 27 |
| 7  | Process Data Mapping                        |    |
|    | 7.1 Output process data (manager => client) |    |
|    | 7.2 Input process data (client => manager)  |    |
| 8  | Description File (IODD)                     |    |
| 9  | Fieldbus Watchdog                           |    |
| 1( | 0 Events                                    |    |
|    |                                             | 00 |
| 11 | 1 Operator Parameter                        |    |
| 12 | 2 Revision History                          |    |

# LIST OF FIGURES

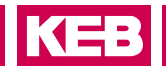

# List of Figures

| Figure 1:  | Control elements                        | 11 |
|------------|-----------------------------------------|----|
| Figure 2:  | Switch-on display                       | 12 |
| Figure 3:  | Main menu                               | 13 |
| Figure 4:  | Initial settings                        | 14 |
| Figure 5:  | Change language                         | 14 |
| Figure 6:  | Set start mode                          | 15 |
| Figure 7:  | Set font size                           | 15 |
| Figure 8:  | Set font size 2                         | 16 |
| Figure 9:  | Contrast settings                       |    |
| Figure 10: | Backlight settings                      | 17 |
| Figure 11: | Functional test of keyboard and display | 17 |
| Figure 12: | Operator parameters                     |    |
| Figure 13: | Select control board parameter group    |    |
| Figure 14: | Interleaved mode                        | 25 |
|            |                                         |    |

# List of Tables

| Table 1: | assignment of the function keys | 12 |
|----------|---------------------------------|----|
| Table 2: | Identification                  | 22 |
| Table 3: | Events                          | 36 |

# **1** Basic Safety Instructions

The products are designed and constructed in accordance with state-of-the-art technology and the recognized safety rules and regulations. However, the use of such devices may cause functional hazards for life and limb of the user or third parties, or damages to the system and other material property.

The following safety instructions have been created by the manufacturer for the area of electric drive technology. They can be supplemented by local, country- or application-specific safety instructions. This list is not exhaustive. Violation of the safety instructions by the customer, user or other third party leads to the loss of all resulting claims against the manufacturer.

# NOTICE

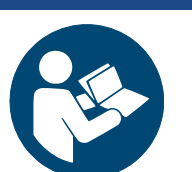

#### Hazards and risks through ignorance!

- Read the instructions for use!
- Observe the safety and warning instructions!
- ▶ If anything is unclear, please contact KEB Automation KG!

# 1.1 Target group

This instruction manual is determined exclusively for electrical personnel. Electrical personnel for the purpose of this instruction manual must have the following qualifications:

- Knowledge and understanding of the safety instructions.
  - Skills for installation and assembly.
  - Start-up and operation of the product.
  - Understanding of the function in the used machine.
  - Detection of hazards and risks of the electrical drive technology.
  - Knowledge of DIN IEC 60364-5-54.
  - Knowledge of national safety regulations.

## 1.2 Validity of this manual

This manual describes the control part IO-Link of the COMBIVERT G6. The manual

- contains only supplementary safety instructions.
- is only valid in connection with the power unit manual of COMBIVERT G6.

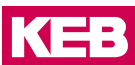

# **1.3 Electrical connection**

# **A** DANGER

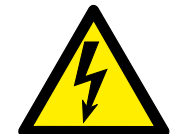

#### Voltage at the terminals and in the device!

#### Danger to life due to electric shock !

- ► For any work on the unit switch off the supply voltage and secure it against switching on.
- ► Wait until the drive has stopped in order, that perhaps regenerative energy can be generated.

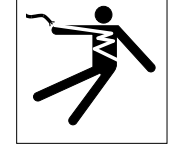

- Wait untill the DC-Link capacitors are discharged (5 minutes). Verify by measuring the DC voltage at the terminals.
- Never bridge upstream protective devices (also not for test purposes).

For a trouble-free and safe operation, please pay attention to the following instructions:

- The electrical installation shall be carried out in accordance with the relevant requirements.
- Cable cross-sections and fuses must be dimensioned by the user accordly to the specified minimum / maximum values for the operation.
- Within systems or machines the person installing electrical wiring must ensure that on existing or new wired safe ELV circuits the EN requirement for safe insulation is still met!
- For drive converters that are not isolated from the supply circuit (in accordance with *EN 61800-5-1*) all control lines must be included in other protective measures (e.g. double insulation or shielded, earthed and insulated).
- When using components without isolated inputs/outputs, it is necessary that equipotential bonding exists between the components to be connected (e.g. by the equipotential line). Disregard can cause destruction of the components by equalizing currents.

# 1.4 Start-up and operation

The start-up (i.e. for the specified application) is forbidden until it is determined that the installation complies with the machine directive; account is to be taken of *EN 60204-1*.

| A WARNING | Software protection and programming!                                                                                                    |
|-----------|----------------------------------------------------------------------------------------------------|
|           | Hazards caused by unintentional behavior of the drive!                                                                                                    |
| K         | Check especially during initial start-up or replacement of the drive<br>controller if parameterization is compatible to application.                                                                           |
|           | Securing a unit solely with software-supported functions is not suf-<br>ficient. It is imperative to install external protective measures (e.g.<br>limit switch) that are independent of the drive controller. |
|           | Secure motors against automatic restart.                                                                                                    |

# **2** Product Description

# 2.1 Product features

These instructions for use describe the power units of the following devices:

| Device series: | COMBIVERT G6 |
|----------------|--------------|
| Hardware:      | IO-Link      |

# 2.2 Overview of functions

#### 2.2.1 Overview of functions

The control provides the following functions:

- Hardware-installed supply of digital and analog inputs and outputs. •
- **Diagnostic interface** •
- Ethernet based fieldbus interface (EtherCAT / Varan)
- CAN fieldbus interface
- **KTY** interface .
- Brake control •
- STO functionality •
- Status LEDs ٠

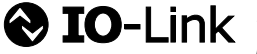

♦ IO-LINK<sup>®</sup> is a registered trademark. The rights to the word/figurative mark "IO-Link" have been transferred to the PNO (PROFIBUS User Organisation e.V.) and must be used unchanged.

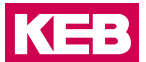

# 3 LC Display Operation

For optional assembly of the LC display.

# 3.1 Control elements

|                            | Name     | Function                                     |
|----------------------------|----------|----------------------------------------------|
|                            | 1        | Menu bar                                     |
| Inverter parameter         | 2        | Function bar                                 |
| Operator parameter         | F1       | Function key 1                               |
| Settings                   | F2       | Function key 2                               |
|                            | F3       | Function key 3                               |
|                            | F4       | Function key 4                               |
|                            | <b>A</b> | Menu bar up or<br>increase parameter value   |
| 2                          | ▼        | Menu bar down or<br>decrease parameter value |
| F1   F2 F3   F4            | ENTER    | select / confirm                             |
|                            | ESC      | return to the superordinate menu             |
|                            |          |                                              |
| Figure 1: Control elements |          |                                              |

### 3.1.1 Description of control elements

### 3.1.1.1 Menu bar

The menu bar shows the current selection in the menu. It can be moved with the  $\blacktriangle$  and  $\blacktriangledown$  keys. Press Enter to change to the subordinate operating level, ESC to return to the next higher operating level.

### LC DISPLAY OPERATION

#### 3.1.1.2 Function keys and toolbar

The function keys F1...F4 are variable assigned depending on the menu item. The toolbar displays current assignment of the function keys F1...F4.

The keys can have the following assignment:

| Display  | Function                                                                                 |  |
|----------|------------------------------------------------------------------------------------------|--|
| DecHex   | Display changes between decimal and hexadecimal display                                  |  |
| Menu     | jumps to the main menu                                                                   |  |
| Up       | jumps to the top of the current page, repeated pressing scrolls back one page            |  |
| Down     | jumps to the end of the current page, repeated pressing scrolls forward to the next page |  |
| Table 1: | Assignment of the function keys                                                          |  |

# 3.2 Initial start-up

# 3.2.1 Switch on

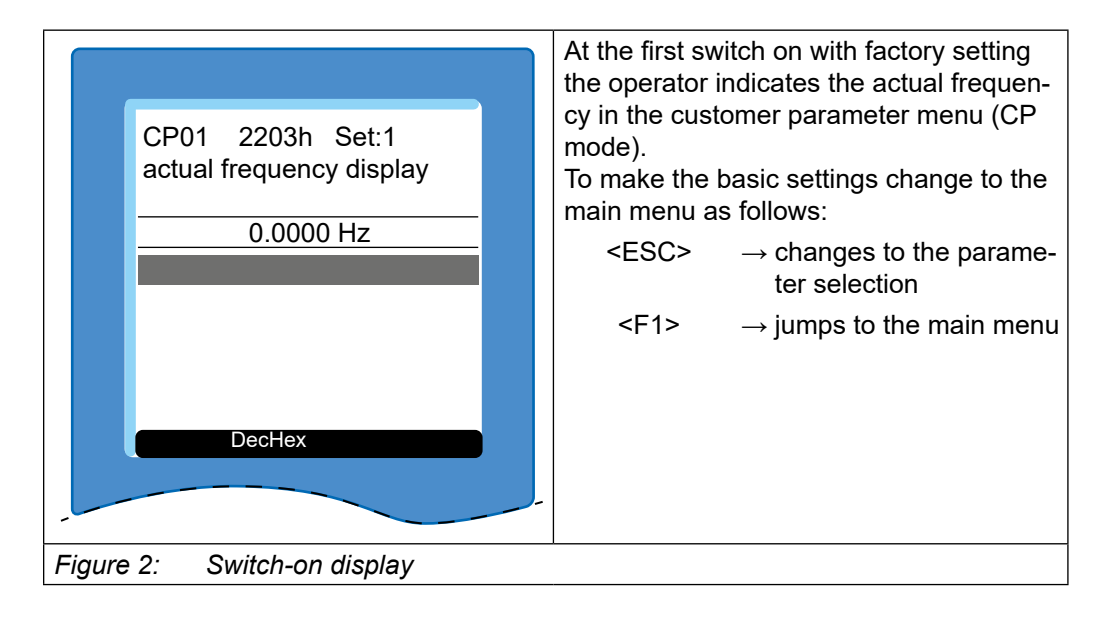

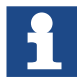

The startup menu can be defined under "Start mode".

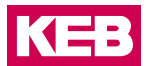

### 3.2.2 Main menu

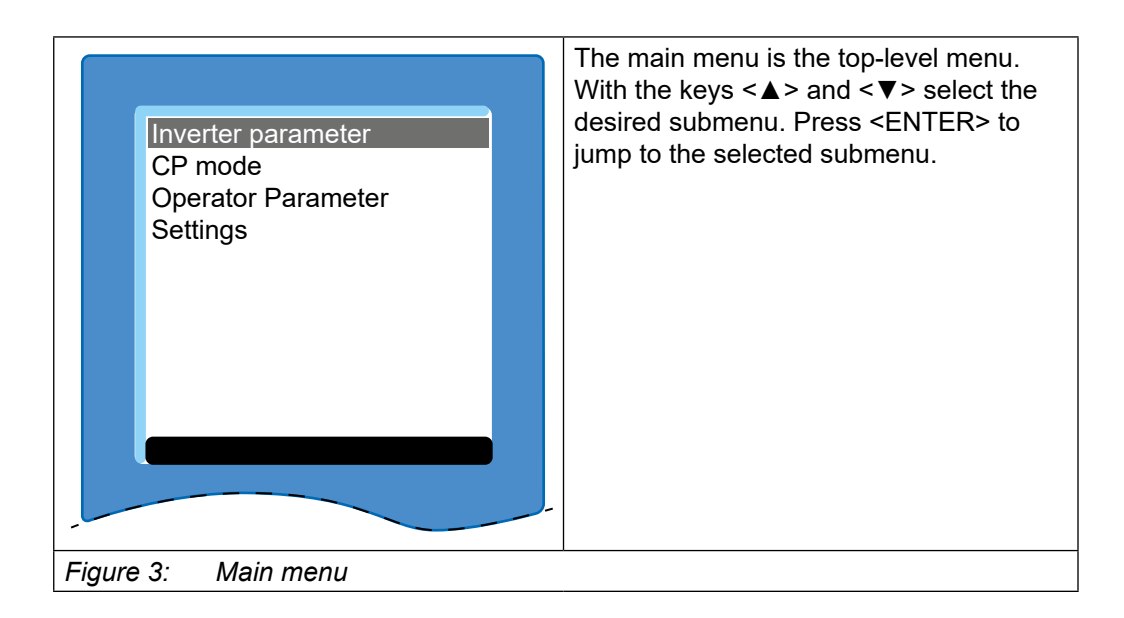

# 4 Initial settings

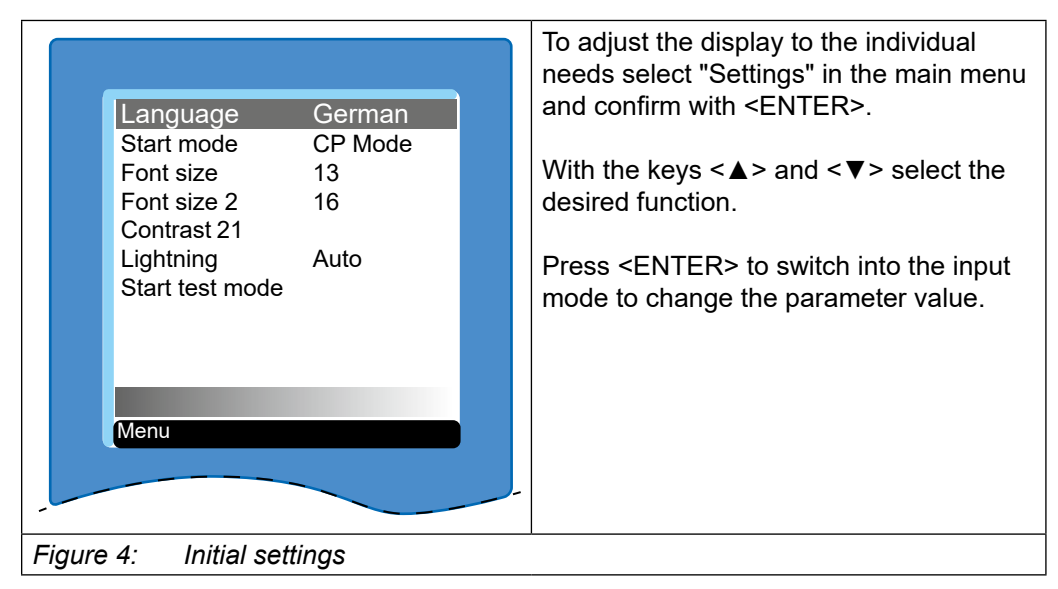

# 4.1 Change language

| Language       German         Start mode       CP Mode         Font size       13         Font size 2       16         Contrast       21         Language         German | <ul> <li>Press <enter> to switch into the input mode to change the parameter value.</enter></li> <li>With the keys &lt; ▲&gt; and &lt; ▼&gt; select one of the following languages:</li> <li>German</li> <li>English</li> <li>Espanõl</li> <li>Russian</li> <li>Italiano</li> <li>Francais</li> <li>American</li> <li><enter> selects the desired language and jumps back into the "Settings" submenu.</enter></li> </ul> |
|----------------------------------------------------------------------------------------------------|----------------------------------------------------------------------------------------------------|
| Figure 5: Change language                                                                                                    |                                                                                                    |

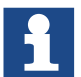

The parameters are displayed in English if the selected language is not available.

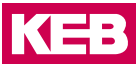

# 4.2 Startup mode

|                                                         | The startup mode determines which display appears at switch on.                                                            |  |
|---------------------------------------------------------|----------------------------------------------------------------------------------------------------|--|
| LanguageGermanStart modeCP ModeFont size13Font size 216 | Press <enter> to switch into the input mode to change the parameter value.</enter>                                         |  |
| Contrast 21<br>Startup mode<br>CP mode                  | With the keys <▲> and <▼> select one of the following home screens:                                                        |  |
| Menu                                                    | <ul> <li>Inverter parameter</li> <li>CP Mode (customer parameter)</li> <li>Operator parameter</li> <li>Settings</li> </ul> |  |
|                                                         | <enter> selects the desired startup<br/>screen and jumps back into the "Settings"<br/>submenu.</enter>                     |  |
| Figure 6: Set start mode                                |                                                                                                    |  |

# 4.3 Set font size and font size 2

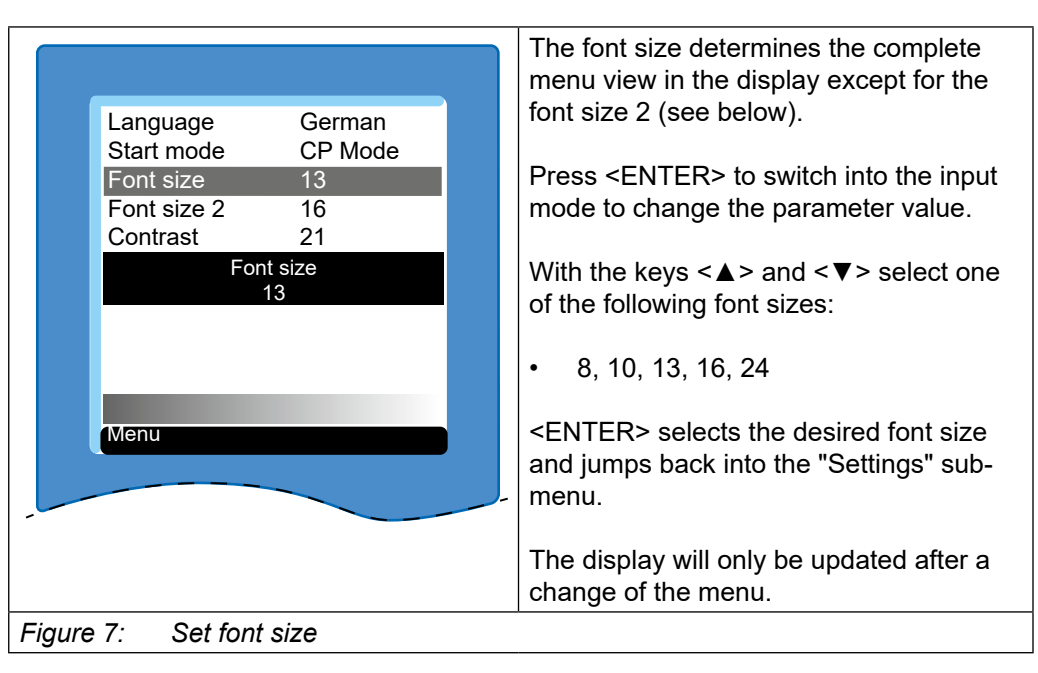

# **INITIAL SETTINGS**

|                                                                                                    | The font size 2 determines the display size of the parameter values in CP mode.                                                                                                    |
|----------------------------------------------------------------------------------------------------|----------------------------------------------------------------------------------------------------|
| Language German<br>Start mode CP Mode<br>Font size 13<br>Font size 2 16<br>Contrast 21<br>Font size 2<br>16 | <ul> <li>Press <enter> to switch into the input mode to change the parameter value.</enter></li> <li>With the keys &lt;▲&gt; and &lt;▼&gt; select one of the following font sizes:</li> <li>8, 10, 13, 16, 24</li> <li><enter> selects the desired font size and jumps back into the "Settings" submenu.</enter></li> </ul> |
| Figure 8: Set font size 2                                                                                   | •                                                                                                    |

# 4.4 Contrast settings

|                                                                                                    | Sets the contrast level of the LC display.                                                                                                    |
|----------------------------------------------------------------------------------------------------|----------------------------------------------------------------------------------------------------|
| Language German<br>Start mode CP Mode<br>Font size 13<br>Font size 2 16<br>Contrast 21<br>Contrast<br>21<br>Menu | <ul> <li>Press <enter> to switch into the input mode to change the parameter value.</enter></li> <li>With the keys &lt;▲&gt; and &lt;▼&gt; set the contrast level from 050. Use the contrast bar on the bottom of the toolbar to control the settings.</li> <li><enter> stores the specified contrast setting and returns to the "Settings" submenu.</enter></li> </ul> |
| Figure 9: Contrast settings                                                                                      |                                                                                                    |

### **INITIAL SETTINGS**

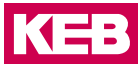

# 4.5 Setting the backlight of the display

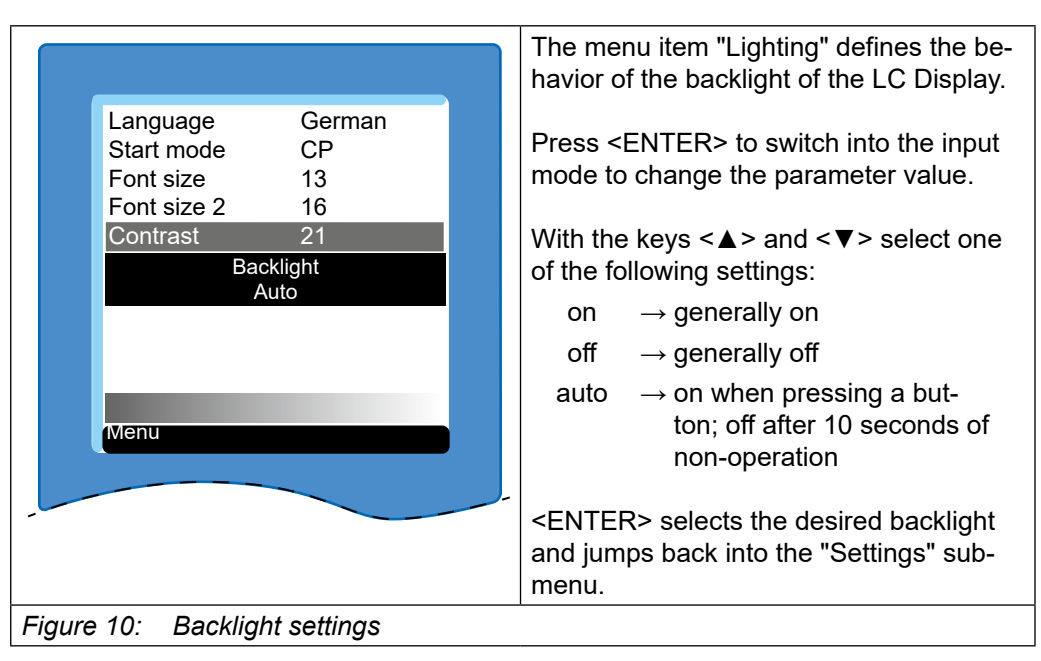

# 4.6 Functional test of keyboard and display

| Language German<br>Start mode CP Mode<br>Font size 13<br>Font size 2 16<br>Contrast 21<br>Lightning Auto<br>Start test mode | <enter> starts a test mode, which<br/>allows you to test the function of each<br/>button and the LCD display. Follow the instructions on the screen<br/>during the test run.</enter> |
|----------------------------------------------------------------------------------------------------|----------------------------------------------------------------------------------------------------|
| Menu                                                                                                    |                                                                                                    |
| Figure 11: Functional test of keyboa                                                                                        | ara ana aispiay                                                                                                    |

# **5** Operator Parameters

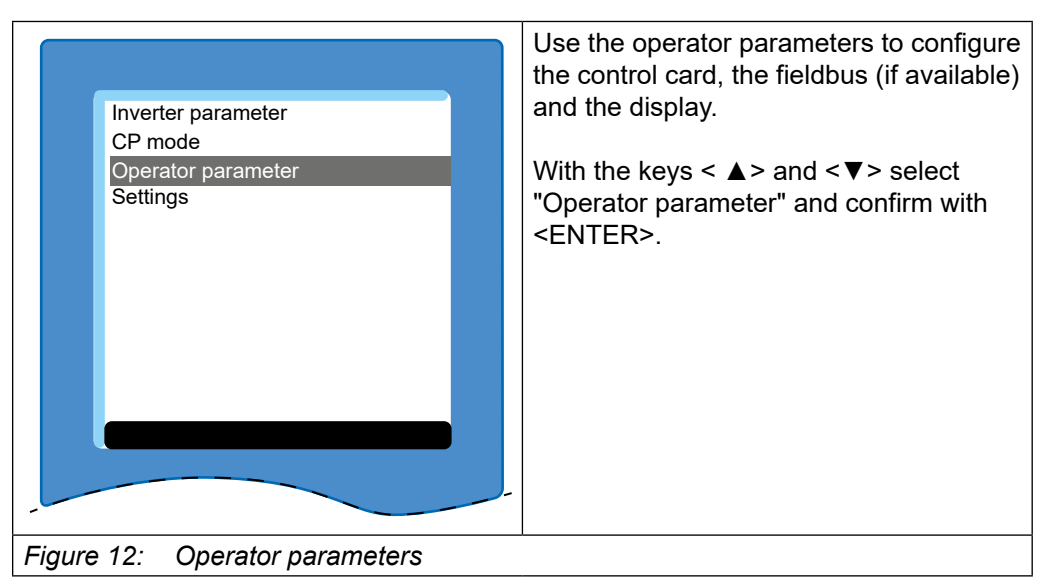

|     |      |        | On exotex perometer     |       | The control card parameters are divided into two groups:                                                                                                    |
|-----|------|--------|-------------------------|-------|----------------------------------------------------------------------------------------------------|
|     |      | dp     | LCD parameter           |       | <ul> <li>os - operator system parameters;<br/>Display and setting of the control card</li> <li>dp - LC display parameter; Configuration of the LC display via bus</li> </ul> |
|     |      |        |                         |       | corresponding parameter group.                                                                                                    |
|     |      | Menu   | Top Bottom              |       | <enter> switches to the selected sub-<br/>menu.</enter>                                                                                                    |
| Fig | gure | e13: S | elect control board pai | ramet | er group                                                                                                    |

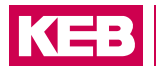

# 5.1 Parameters for LC display setting

The settings of the LC parameters are completely accepted from the LC display only after restarting the device.

| ld-Text     | Name Parameter index                                                                                                    |  |  |  |  |
|-------------|----------------------------------------------------------------------------------------------------|--|--|--|--|
| dp00        | Language 0x2780                                                                                                    |  |  |  |  |
| Meaning     | A language is selected for the menu and the parameters. The parameters are displayed in English if the selected language is not available. |  |  |  |  |
| Туре        | Variable                                                                                                    |  |  |  |  |
| Data length | 8 bit                                                                                                    |  |  |  |  |
| Access      | read / write                                                                                                    |  |  |  |  |
| Coding      | 0: English<br>1: German<br>2: American<br>3: France<br>4: Italian<br>5: Russian<br>6: Spanish<br>Standard value: 0                         |  |  |  |  |
| Note        | -                                                                                                    |  |  |  |  |

| ld-Text     | Name Parameter index                                                                           |  |  |  |  |  |
|-------------|------------------------------------------------------------------------------------------------|--|--|--|--|--|
| dp01        | Startup mode 0x2781                                                                            |  |  |  |  |  |
| Meaning     | The startup mode determines the menu item after initialization of the control.                 |  |  |  |  |  |
| Туре        | Variable                                                                                       |  |  |  |  |  |
| Data length | 8 bit                                                                                          |  |  |  |  |  |
| Access      | read / write                                                                                   |  |  |  |  |  |
| Coding      | 0: Inverter parameters<br>1: CP mode<br>2: Operator parameters<br>3: Menu<br>Standard value: 1 |  |  |  |  |  |
| Note        | _                                                                                              |  |  |  |  |  |

### **OPERATOR PARAMETERS**

| ld-Text     | Name                                                                                                    | Parameter index |  |  |  |
|-------------|----------------------------------------------------------------------------------------------------|-----------------|--|--|--|
| dp02        | Font size                                                                                                    | 0x2782          |  |  |  |
| Meaning     | It can be selected between font sizes 8.10.13.16 and 24 in the display. Exception: see parameter "font size 2" |                 |  |  |  |
| Туре        | Variable                                                                                                    |                 |  |  |  |
| Data length | 8 bit                                                                                                    |                 |  |  |  |
| Access      | read / write                                                                                                   |                 |  |  |  |
| Coding      | 8: 8dpi<br>10: 10dpi<br>13: 13dpi<br>16: 16dpi<br>24: 24dpi<br>Standard value: 13                              |                 |  |  |  |
| Note        | _                                                                                                    |                 |  |  |  |

| ld-Text     | Name                                                                              | Parameter index |  |  |  |
|-------------|-----------------------------------------------------------------------------------|-----------------|--|--|--|
| dp03        | Font size 2                                                                       | 0x2783          |  |  |  |
| Meaning     | The font size for the display of parameter values is specified in the CP mode.    |                 |  |  |  |
| Туре        | Variable                                                                          |                 |  |  |  |
| Data length | 8 bit                                                                             |                 |  |  |  |
| Access      | read / write                                                                      |                 |  |  |  |
| Coding      | 8: 8dpi<br>10: 10dpi<br>13: 13dpi<br>16: 16dpi<br>24: 24dpi<br>Standard value: 16 |                 |  |  |  |
| Note        | _                                                                                 |                 |  |  |  |

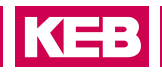

| ld-Text     | Name                                                                                 | Parameter index |  |  |  |
|-------------|--------------------------------------------------------------------------------------|-----------------|--|--|--|
| dp04        | Contrast                                                                             | 0x2784          |  |  |  |
| Meaning     | The contrast settings of the LC display can be changed to opti-<br>mize readability. |                 |  |  |  |
| Туре        | Variable                                                                             |                 |  |  |  |
| Data length | 8 bit                                                                                |                 |  |  |  |
| Access      | read / write                                                                         |                 |  |  |  |
| Coding      | 050                                                                                  |                 |  |  |  |
|             | Standard value: 21                                                                   |                 |  |  |  |
| Note        | _                                                                                    |                 |  |  |  |

| ld-Text     | Nam           | е                                                                                    |                                                                                                 | Parameter index                                                 |  |  |
|-------------|---------------|--------------------------------------------------------------------------------------|-------------------------------------------------------------------------------------------------|-----------------------------------------------------------------|--|--|
| dp05        | Back          | light                                                                                |                                                                                                 | 0x2785                                                          |  |  |
| Meaning     | The o<br>mize | The contrast settings of the LC display can be changed to opti-<br>mize readability. |                                                                                                 |                                                                 |  |  |
| Туре        | Varia         | ble                                                                                  |                                                                                                 |                                                                 |  |  |
| Data length | 8 bit         |                                                                                      |                                                                                                 |                                                                 |  |  |
| Access      | read          | / write                                                                              |                                                                                                 |                                                                 |  |  |
| Coding      | 0             | off                                                                                  | Lighting of the LC display generally off.                                                       |                                                                 |  |  |
|             | 1             | on                                                                                   | Lighting of the LC display generally on.                                                        |                                                                 |  |  |
|             | 2             | auto                                                                                 | If the backlight is adjusted to<br>switched on during pressing<br>off again after 10 seconds it | o "auto", it is<br>g a key and switched<br>f no key is pressed. |  |  |
|             | Stan          | dard val                                                                             | ue: 2                                                                                           |                                                                 |  |  |
| Note        | _             |                                                                                      |                                                                                                 |                                                                 |  |  |

# 6 IO-Link Interface

An IO-Link slave (device) interface is implemented according to the IO-Link specification V1.0. Cyclic process data (PDO) and acyclic parameter data (SPDU - service protocol data unit) are supported for accessing the parameters of the device.

The device does not support the standard IO mode (SIO mode). After the wake-up is immediately switched to the communication mode.

# 6.1 Identification

About the direct parameter data channel with Frame Type 0 the most important information for commissioning the communication can be read at startup:

| Address                 | Parameter<br>Name            | Access | Implementation/<br>reference | Description                                                                                                    |  |  |
|-------------------------|------------------------------|--------|------------------------------|----------------------------------------------------------------------------------------------------|--|--|
| Direct Parameter page 1 |                              |        |                              |                                                                                                    |  |  |
| 0x00                    | Master-<br>Command           | W      | Mandatory/<br>see B.1.2      | Master command to switch to operating states (see NOTE 1)                                                                                            |  |  |
| 0x01                    | MasterCycle-<br>Time         | R/W    | Mandatory/<br>see B.1.3      | Actual cycle duration used by the Master to<br>address the Device. Can be used as a pa-<br>rameter to monitor Process Data transfer.                 |  |  |
| 0x02                    | MinCycleTime                 | R      | Mandatory/<br>see B.1.4      | Minimum cycle duration supported by a<br>Device. This is a performance feature of the<br>Device and depends on its technology and<br>implementation. |  |  |
| 0x03                    | M-sequence<br>Capability     | R      | Mandatory/<br>see B.1.5      | Information about implemented options related to M-sequences and physical config-<br>uration                                                         |  |  |
| 0x04                    | RevisionID                   | R/W    | Mandatory/<br>see B.1.6      | ID of the used protocol version for imple-<br>mentation (shall be set to 0x11)                                                                       |  |  |
| 0x05                    | ProcessDataIn                | R      | Mandatory/<br>see B.1.7      | Number and structure of input data (Process Data from Device to Master)                                                                              |  |  |
| 0x06                    | ProcessData-<br>Out          | R      | Mandatory/<br>see B.1.8      | Number and structure of output data (Pro-<br>cess Data from Master to Device)                                                                        |  |  |
| 0x07                    | VendorID 1<br>(MSB)          |        | Mandatory/                   | Unique vendor identification (see NOTE 2)                                                                                                    |  |  |
| 0x08                    | VendorID 2<br>(LSB)          |        | see B.1.9                    |                                                                                                    |  |  |
| 0x09                    | DeviceID 1<br>(Octet 2, MSB) |        |                              | Unique Device identification allocated by a vendor                                                                                                   |  |  |
| 0x0A                    | DeviceID 2<br>(Octet 1)      | R/W    | Mandatory/<br>see B.1.10     |                                                                                                    |  |  |
| 0x0B                    | DeviceID 3<br>(Octet 0, LSB) |        |                              |                                                                                                    |  |  |
| Table 2:                | Identification               |        |                              |                                                                                                    |  |  |

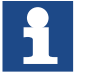

Accessed via addresses 0000h (16 byte) and 0001h (16 byte) via SPDU possible.

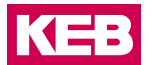

Individual values are displayed as COMBIVIS parameters:

| ld-Text     | Name                                                                                                    | Parameter index |  |  |  |
|-------------|----------------------------------------------------------------------------------------------------|-----------------|--|--|--|
| fb03        | Device identification 0x2183                                                                                 |                 |  |  |  |
| Meaning     | Device identification number                                                                                 |                 |  |  |  |
| Туре        | Variable                                                                                                    |                 |  |  |  |
| Data length | 32 bit                                                                                                    |                 |  |  |  |
| Access      | read                                                                                                    |                 |  |  |  |
| Coding      | 0FFFFFh                                                                                                    |                 |  |  |  |
|             | Standard value: 0                                                                                            |                 |  |  |  |
| Note        | Any combination of G6 power unit config ID and control card config ID has its own deviceID (reference table) |                 |  |  |  |

| ld-Text     | Name                                                                                          | Parameter index |  |
|-------------|-----------------------------------------------------------------------------------------------|-----------------|--|
| fb05        | IO-Link baud rate 0x2185                                                                      |                 |  |
| Meaning     | Baud rate IO-Link bus                                                                         |                 |  |
| Туре        | Variable                                                                                      |                 |  |
| Data length | 8 bit                                                                                         |                 |  |
| Access      | read                                                                                          |                 |  |
| Coding      | 1: 4.8 kBd (COM1)<br>2: 38.4 kBd (COM2)<br>3: 230.4 kBd (COM3)<br>Standard value: 2: 38.4 kBd |                 |  |
| Note        | Baud rate not changeable.                                                                     |                 |  |

An addressing of the device is not necessary, because IO-Link connections are always 1:1 connections with the master. A master can have multiple output ports.

# 6.2 IO-Link status and error message

The status of the IO-Link state machine is shown in the following parameters.

| ld-Text     | Name                 |                | Parameter index |        |                |
|-------------|----------------------|----------------|-----------------|--------|----------------|
| fb01        | DL-Status + Master   | r Command      |                 | 0x2181 |                |
| Meaning     | Display for DL-state | us + master co | mmand           |        |                |
| Туре        | Variable             |                |                 |        |                |
| Data length | 8 bit                |                |                 |        |                |
| Access      | read                 |                |                 |        |                |
| Coding      | Bitmask              | 0xFF00         | Bitmask         |        | 0X00FF         |
|             | Name                 | DL status      | Name            |        | Master command |
|             | Sub-definitions      | [5]            | Sub-definiti    | ons    | [5]            |
|             | SIO                  | 0              | Fallback        |        | 90             |
|             | CommStart            | 256            | undefined       |        | 0              |
|             | CommFinished         | 512            | DeviceStart     | up     | 151            |
|             | Startup              | 768            | PD output o     | perate | 152            |
|             | Operate              | 1024           | DeviceOpe       | rate   | 153            |
|             | Standard value: 0    |                |                 |        |                |
| Note        | -                    |                |                 |        |                |

The following parameters are to assess the quality of bus communication:

| Id-Text     | Name                                                              | Parameter index |  |
|-------------|-------------------------------------------------------------------|-----------------|--|
| fb07        | Transmitter overcurrent                                           | 0x2187          |  |
| Meaning     | Display of overcurrent events at the transmitter                  |                 |  |
| Туре        | Variable                                                          |                 |  |
| Data length | 8 bit                                                             |                 |  |
| Access      | read / write                                                      |                 |  |
| Coding      | 0: no overcurrent<br>1: Overcurrent occurred<br>Standard value: 0 |                 |  |
| Note        | -                                                                 |                 |  |

**└{╡**═╴

### 6.3 Frame types

The IO-Link specification defines different telegram types, which differ by the size of the process input and process output data.

For the buildup of the communication, the master must determine the communication parameters of the device. One of the relevant informations is the length of the process data. Based on this information, the IO-Link master decides which type of telegram for cyclic data exchange is used. In the phase of the communication setup the master uses the telegram type 0.

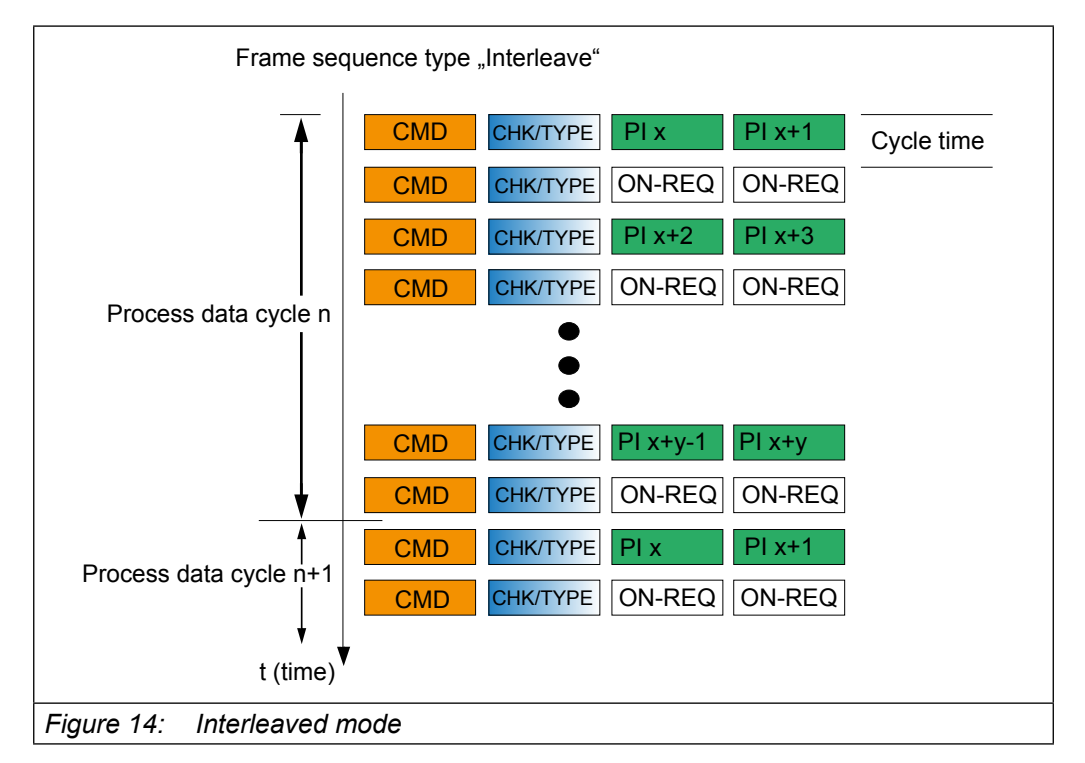

For the cyclic communication the G6 supports the frame type 1 in the "interleaved mode":

By that it also sent on-request data between the process data. If they are not needed, dummy commands are transmitted. Thus, a fixed process data cycle time is realized. At first the PD-Out data are transmitted, after that the PD-In data.

# 6.4 Parameterization data (SPDU)

The device parameters can be addressed via a 16-bit index plus 8-bit sub-index. About the subindex with the values 1...n each subindices or sets of parameters can be addressed.

About the subindex 0, all subindices 1...n addressed simultaneously. If at write access a value can not be written (e.g. because it is outside the valid value range), all others are still written. The first error message from several not possible write accesses is sent to the master.

Generally written will be only the corresponding data type byte (incl. value range checks), excess bytes are ignored. Exception when writing to subindex 0. In this case the number of bytes to be written are checked. When reading the correct data length is returned.

 $\mathbf{K} = \mathbf{H}$ 

### 6.5 Process data

There are each 4 bytes of process data available per direction. The number can not be changed.

For each process data object a maximum of 4 objects can be mapped.

The data direction is described from the view of the process control (PLC, IPC, ...).

Process output data (PD Out) are data from the control to G6.

Process input data (PD In) are data from G6 to the control.

To activate the process data objects in the device, it is necessary to set the mapping of the process data by using the parameters defined in chapter 3.

The writing of the process output data (2 \* 2 byte) and reading of process input data (2 \* 2 byte) results in a cycle time of 18.4 ms.

If via the IO-Link master command (value 0x99) the output process data is set invalidated, the processing of the output process data in the power unit is stopped (PD Out Count is set to 0).

At switched off power unit, the last received PD in process data are sent. In addition, an event is generated, which marks the invalidity of the process data.

The number of the performed process data accesses is illustrated in the following parameters:

| ld-Text     | Name                                         | Parameter<br>index |  |
|-------------|----------------------------------------------|--------------------|--|
| fb02        | Received PD Out                              | 0x2182             |  |
| Meaning     | Number of received process output data (PD o | out)               |  |
| Туре        | Variable                                     |                    |  |
| Data length | 16 bit                                       |                    |  |
| Access      | read / write                                 |                    |  |
| Coding      | 065535                                       |                    |  |
|             | Standard value: 0                            |                    |  |
| Note        | _                                            |                    |  |

# 7 Process Data Mapping

The setting of the process data assignment is possible via the KEB-specific parameters (fb10-fb19). After successful adjustment of the process data mapping the process data can be processed by the G6 device.

After loading of the default values, a standard process data mapping is already set. The number of each mapped parameters (fb14, fb19) has to be written once (default value 2) to activate the process data. Then the numbers are stored non-volatile.

In addition, the IO-link master must release the output process data via the master command (value 0x98).

# 7.1 Output process data (manager => client)

| ld-Text     | Name                                                                                                    | Parameter index |  |
|-------------|----------------------------------------------------------------------------------------------------|-----------------|--|
| fb10        | PD out index                                                                                                    | 0x218A          |  |
| Туре        | Array                                                                                                    |                 |  |
|             | Subindex 0                                                                                                    |                 |  |
| Meaning     | Number of subindices of this object                                                                                           |                 |  |
| Data length | 8 bit                                                                                                    |                 |  |
| Access      | read                                                                                                    |                 |  |
| Coding      | 4                                                                                                    |                 |  |
|             | Standard value: 4                                                                                                    |                 |  |
| Note        | -                                                                                                    |                 |  |
| Subindex 14 |                                                                                                    |                 |  |
| Meaning     | Default up to 4 parameter addresses to be used as process data. Only parameters may be used that are allowed as process data. |                 |  |
| Data length | 16 bit                                                                                                    |                 |  |
| Access      | read / write                                                                                                    |                 |  |
| Coding      | 0000h7FFFh                                                                                                    |                 |  |
|             | Standard value: 0000h                                                                                                    |                 |  |
| Note        | -                                                                                                    |                 |  |

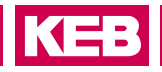

| ld-Text     | Name                                | Parameter index             |  |  |
|-------------|-------------------------------------|-----------------------------|--|--|
| fb11        | PD out subindex                     | 0x218B                      |  |  |
| Туре        | Array                               |                             |  |  |
|             | Subindex 0                          |                             |  |  |
| Meaning     | Number of subindices of this object |                             |  |  |
| Data length | 8 bit                               |                             |  |  |
| Access      | read                                |                             |  |  |
| Coding      | 4                                   |                             |  |  |
|             |                                     |                             |  |  |
|             | Standard value: 4                   |                             |  |  |
| Note        | _                                   |                             |  |  |
| Subindex 14 |                                     |                             |  |  |
| Meaning     | The value of the subindex determine | es the parameter set of the |  |  |
|             | selected PD parameter.              |                             |  |  |
| Data length | 8 bit                               |                             |  |  |
| Access      | read / write                        |                             |  |  |
| Coding      | 18 for subindex 18 (or rather set   | : 07)                       |  |  |
|             | Standard value: 0                   |                             |  |  |
| Note        | _                                   |                             |  |  |

| ld-Text     | Name                                                                      | Parameter index                         |  |
|-------------|---------------------------------------------------------------------------|-----------------------------------------|--|
| fb12        | PD out offset                                                             | 0x218C                                  |  |
| Туре        | Array                                                                     |                                         |  |
|             | Subindex 0                                                                |                                         |  |
| Meaning     | Number of subindices of this object                                       |                                         |  |
| Data length | 8 bit                                                                     |                                         |  |
| Access      | read                                                                      |                                         |  |
| Coding      | 4                                                                         |                                         |  |
|             | Standard value: 4                                                         |                                         |  |
| Note        |                                                                           |                                         |  |
| Subindex 14 |                                                                           |                                         |  |
| Meaning     | Specifies the offset of occupancy in tion of the value of the mapped para | the process data field. Posi-<br>meter. |  |
| Data length | 8 bit                                                                     |                                         |  |
| Access      | read / write                                                              |                                         |  |
| Coding      | 03                                                                        |                                         |  |
|             | Standard value: 0                                                         |                                         |  |
| Note        |                                                                           |                                         |  |

## **PROCESS DATA MAPPING**

| ld-Text     | Name                                                                                                    | Parameter index |
|-------------|----------------------------------------------------------------------------------------------------|-----------------|
| fb13        | PD out type                                                                                                    | 0x218D          |
| Туре        | Array                                                                                                    |                 |
|             | Subindex 0                                                                                                    |                 |
| Meaning     | Number of subindices of this object                                                                              |                 |
| Data length | 8 bit                                                                                                    |                 |
| Access      | read                                                                                                    |                 |
| Coding      | 4                                                                                                    |                 |
|             | Standard value: 4                                                                                                |                 |
| Note        | -                                                                                                    |                 |
|             | Subindex 14                                                                                                    |                 |
| Meaning     | The value specifies the parameter type of the selected PD pa-<br>rameter.                                        |                 |
| Data length | 8 bit                                                                                                    |                 |
| Access      | read / write                                                                                                    |                 |
| Coding      | 0: off (no parameter type defined)<br>1: Long (32bit)<br>2: Word (16bit)<br>3: Byte (8 bit)<br>Standard value: 0 |                 |
| Note        | -                                                                                                    |                 |

| ld-Text     | Name                                                              | Parameter index |  |  |
|-------------|-------------------------------------------------------------------|-----------------|--|--|
| fb14        | PDO out count                                                     | 0x218E          |  |  |
| Meaning     | Sets the number of PD out objects                                 |                 |  |  |
| Туре        | Variable                                                          | Variable        |  |  |
| Data length | 8 bit                                                             |                 |  |  |
| Access      | read / write                                                      |                 |  |  |
| Coding      | 04                                                                |                 |  |  |
|             | Standard value: 0                                                 |                 |  |  |
| Note        | Is automatically set to 0 when changing the parameters fb10 fb13. |                 |  |  |

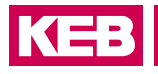

# 7.2 Input process data (client => manager)

|             | ••                                  |                               |  |
|-------------|-------------------------------------|-------------------------------|--|
| ld-Text     | Name                                | Parameter index               |  |
| fb15        | PD in index                         | 0x218F                        |  |
| Туре        | Array                               |                               |  |
|             | Subindex 0                          |                               |  |
| Meaning     | Number of subindices of this object |                               |  |
| Data length | 8 bit                               |                               |  |
| Access      | read                                |                               |  |
| Coding      | 4                                   |                               |  |
|             |                                     |                               |  |
|             | Standard value: 4                   |                               |  |
| Note        |                                     |                               |  |
| Subindex 14 |                                     |                               |  |
| Meaning     | Default up to 8 parameter addresses | s to be used as process data. |  |
| U           | Only parameters may be used that a  | are allowed as process data.  |  |
| Data length | 16 bit                              |                               |  |
| Access      | read / write                        |                               |  |
| Coding      | 0000h7FFFh                          |                               |  |
|             |                                     |                               |  |
|             | Standard value: 0000h               |                               |  |
| Note        | _                                   |                               |  |

# PROCESS DATA MAPPING

| ld-Text     | Name                                                       | Parameter index             |  |
|-------------|------------------------------------------------------------|-----------------------------|--|
| fb16        | PD in subindex                                             | 0x2190                      |  |
| Туре        | Array                                                      |                             |  |
|             | Subindex 0                                                 |                             |  |
| Meaning     | Number of subindices of this object                        |                             |  |
| Data length | 8 bit                                                      |                             |  |
| Access      | read                                                       |                             |  |
| Coding      | 4                                                          |                             |  |
|             | Standard value: 4                                          |                             |  |
| Note        | -                                                          |                             |  |
| Subindex 18 |                                                            |                             |  |
| Meaning     | The value of the subindex determine selected PD parameter. | es the parameter set of the |  |
| Data length | 8 bit                                                      |                             |  |
| Access      | read / write                                               |                             |  |
| Coding      | 18 for subindex 18 (or rather set                          | : 07)                       |  |
|             | Standard value: 1                                          |                             |  |
| Note        | -                                                          |                             |  |

| ld-Text     | Name                                                                                                    | Parameter index |  |  |
|-------------|----------------------------------------------------------------------------------------------------|-----------------|--|--|
| fb17        | PD in offset                                                                                                    | 0x2191          |  |  |
| Туре        | Array                                                                                                    |                 |  |  |
|             | Subindex 0                                                                                                    |                 |  |  |
| Meaning     | Number of subindices of this object                                                                              |                 |  |  |
| Data length | 8 bit                                                                                                    |                 |  |  |
| Access      | read                                                                                                    |                 |  |  |
| Coding      | 4                                                                                                    | 4               |  |  |
|             | Otan dand walking 4                                                                                              |                 |  |  |
|             | Standard Value: 4                                                                                                |                 |  |  |
| Note        | _                                                                                                    |                 |  |  |
| Subindex 14 |                                                                                                    |                 |  |  |
| Meaning     | Specifies the offset of occupancy in the process data field. Posi-<br>tion of the value of the mapped parameter. |                 |  |  |
| Data length | 8 bit                                                                                                    |                 |  |  |
| Access      | read / write                                                                                                    |                 |  |  |
| Coding      | 03                                                                                                    |                 |  |  |
|             | Standard value: 0                                                                                                |                 |  |  |
| Note        | _                                                                                                    |                 |  |  |

## **PROCESS DATA MAPPING**

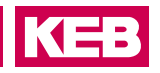

| ld-Text     | Name                                                                                                    | Parameter index |
|-------------|----------------------------------------------------------------------------------------------------|-----------------|
| fb18        | PD in type                                                                                                    | 0x2192          |
| Туре        | Array                                                                                                    |                 |
|             | Subindex 0                                                                                                    |                 |
| Meaning     | Number of subindices of this object                                                                              |                 |
| Data length | 8 bit                                                                                                    |                 |
| Access      | read                                                                                                    |                 |
| Coding      | 4<br>Standard value: 4                                                                                           |                 |
| Note        | -                                                                                                    |                 |
|             | Subindex 14                                                                                                    |                 |
| Meaning     | The value specifies the parameter type of the selected PD pa-<br>rameter.                                        |                 |
| Data length | 8 bit                                                                                                    |                 |
| Access      | read / write                                                                                                    |                 |
| Coding      | 0: off (no parameter type defined)<br>1: Long (32bit)<br>2: Word (16bit)<br>3: Byte (8 bit)<br>Standard value: 0 |                 |
| Note        | -                                                                                                    |                 |

| ld-Text     | Name                                                         | Parameter index |
|-------------|--------------------------------------------------------------|-----------------|
| fb19        | PDO in count                                                 | 0x2193          |
| Meaning     | Sets the number of PD in objects                             |                 |
| Туре        | Variable                                                     |                 |
| Data length | 8 bit                                                        |                 |
| Access      | read / write                                                 |                 |
| Coding      | 04                                                           |                 |
|             | Standard value: 0                                            |                 |
| Note        | Is automatically set to 0 when changing parameters fb15fb18. |                 |

# 8 Description File (IODD)

The description files "IO-Link Device Descriptions" (IODDs) for G6 devices with IO-Link interface can be downloaded from the KEB homepage (*www.keb.de*) under the search term "IODD". The IODDs comply with the specification of version 1.0.1.

A CiA402-compatible parameter description file can be found via the IODDfinder on the IO-Link homepage at *www.io-link.com*.

# 9 Fieldbus Watchdog

The fieldbus watchdog is a function in the IO-Link control board. It is used to trigger an error or warning in the inverter, if certain events are not cyclically repeated within a certain time. The activation of the watchdog is set by the control card parameters fb04 and fb05. The monitoring time and the at exceeding of the monitoring time executed function is set by parameter in the inverter (pn05, pn06).

| ld-Text                                               | Name                                                                                |                                                            | Parameter index                      |  |
|-------------------------------------------------------|-------------------------------------------------------------------------------------|------------------------------------------------------------|--------------------------------------|--|
| fb40                                                  | Buswatchdog                                                                         | activation                                                 | 0x21A8                               |  |
| Meaning                                               | Allows a delayed activation of the fieldbus watchdog after switching on the device. |                                                            |                                      |  |
| Туре                                                  | Variable                                                                            |                                                            |                                      |  |
| Data length                                           | 8 bit                                                                               |                                                            |                                      |  |
| Access                                                | read / write                                                                        |                                                            |                                      |  |
| Coding                                                | 0:                                                                                  | off (fieldbus watchdog inactive)                           |                                      |  |
|                                                       | 16:                                                                                 | Activation after the first asynchronous communi-<br>cation |                                      |  |
|                                                       | 32: Activation by setting the master comma<br>"Processdata output operate" (0x98)   |                                                            | ne master command to operate" (0x98) |  |
| 128: Activation by any communication via th interface |                                                                                     | munication via the IO-Link                                 |                                      |  |
|                                                       | Standard valu                                                                       | dard value: 0                                              |                                      |  |
| Note                                                  | Possible settings are OR connected.                                                 |                                                            |                                      |  |

| ld-Text     | Name                                                              |                                                          | Parameter index |  |
|-------------|-------------------------------------------------------------------|----------------------------------------------------------|-----------------|--|
| fb41        | Buswatchdog                                                       | inhibit                                                  | 0x21A9          |  |
| Meaning     | Determines on which incidents the fieldbus watchdog gets reseted. |                                                          |                 |  |
| Туре        | Variable                                                          |                                                          |                 |  |
| Data length | 8 bit                                                             |                                                          |                 |  |
| Access      | read / write                                                      |                                                          |                 |  |
| Coding      | 0: off (no reset)                                                 |                                                          |                 |  |
|             | 16:                                                               | The watchdog is reset upon receipt of proce output data. |                 |  |
|             | 128:                                                              | Reset by any communication via the IO-Link interface     |                 |  |
|             | Standard valu                                                     | e: 0                                                     |                 |  |
| Note        | Possible settings are OR connected.                               |                                                          |                 |  |

# **EVENTS**

# 10 Events

In case of an occuring event, the device sets the so-called "event flag", which is transmitted in the process data telegram CHECK/STAT Byte in bit 7. The master detects the set bit and reads the reported event. During the reading of an event, no service data can be exchanged. By this way it is possible to transfer events or states of a device via the IO-Link master to the PLC or visualization.

The COMBIVERT G6 supports detailed events.

The following events are supported:

| Order<br>No. | Eventcode                         | EventQualifier                                                  | Description                                                                                                    |
|--------------|-----------------------------------|-----------------------------------------------------------------|----------------------------------------------------------------------------------------------------|
| 1            | 0x8CA0 (manufacturer<br>specific) | Instance: Application<br>Type: Information<br>Mode: Single shot | Sent when PD-in count<br>fb19 is set to 0, or when<br>communication to the<br>power unit is lost or gets<br>restored. |
| Table 3:     | Events                            |                                                                 |                                                                                                    |

The "PD valid" bit in the event service is also set when valid process data are sent from the power unit to the IO-Link master.

# **EVENTS**

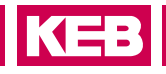

| ld-Text     | Name                                                                               | Parameter index |  |
|-------------|------------------------------------------------------------------------------------|-----------------|--|
| fb27        | Synchronization state                                                              | 0x219B          |  |
| Meaning     | State of synchronization to the field                                              | ous cycle       |  |
| Туре        | Variable                                                                           |                 |  |
| Data length | 8 bit                                                                              |                 |  |
| Access      | read                                                                               |                 |  |
| Coding      | 0: off (device not synchronous)<br>1: on (device synchronous)<br>Standard value: 0 |                 |  |
| Note        | _                                                                                  |                 |  |

| ld-Text     | Name                                                                                                    | Parameter index |  |
|-------------|----------------------------------------------------------------------------------------------------|-----------------|--|
| fb28        | PD access time                                                                                                    | 0x219C          |  |
| Meaning     | Processing time, which is required, to process the PD data (from FPGA sync until the end of processing with fully-utilized process data length in both directions). |                 |  |
| Туре        | Variable                                                                                                    |                 |  |
| Data length | 8 bit                                                                                                    |                 |  |
| Access      | read                                                                                                    |                 |  |
| Coding      | 0500µs                                                                                                    |                 |  |
|             | Standard value: 0 µs                                                                                                    |                 |  |
| Note        | -                                                                                                    |                 |  |

# **11 Operator Parameter**

The operator parameters determine the configuration of the G6 IO-Link control. Furthermore, the software version as well as the current state can be read.

| ld-Text     | Name                                                                                                    | Parameter index               |  |
|-------------|----------------------------------------------------------------------------------------------------|-------------------------------|--|
| os00        | operator identifier                                                                                                    | 0x2080                        |  |
| Meaning     | Displays the control board type, as v                                                                                               | well as the software version. |  |
| Туре        | Variable                                                                                                    |                               |  |
| Data length | 32 bit                                                                                                    |                               |  |
| Access      | read                                                                                                    |                               |  |
| Coding      | e.g.: 150405<br>15xxxx: G6<br>xx05xx: IO-Link<br>xxxx05: Version of the parameter configuration<br>Standard value: Device-dependent |                               |  |
| Note        | _                                                                                                    |                               |  |

| ld-Text     | Name                                                                                                    | Parameter index |  |
|-------------|----------------------------------------------------------------------------------------------------|-----------------|--|
| os02        | software date OS                                                                                                    | 0x2082          |  |
| Meaning     | Software date of the control board                                                                                                    |                 |  |
| Туре        | Variable                                                                                                    |                 |  |
| Data length | 32 bit                                                                                                    |                 |  |
| Access      | read                                                                                                    |                 |  |
| Coding      | 0.00009999, 1231:<br>The year is displayed before the comma, month and day are<br>after that. 2012,0813 means 13.08.2012.<br>Standard value: 0.0000 |                 |  |
| Note        | _                                                                                                    |                 |  |

| ld-Text     | Name                                                               | Parameter index |
|-------------|--------------------------------------------------------------------|-----------------|
| os03        | software version                                                   | 0x2083          |
| Meaning     | Software version of the control boar                               | d               |
| Туре        | Variable                                                           |                 |
| Data length | 32 bit                                                             |                 |
| Access      | read                                                               |                 |
| Coding      | 0.0.0.0255.255.255.255<br>e.g.: 1.3.0.1<br>Standard value: 0.0.0.0 |                 |
| Note        | -                                                                  |                 |

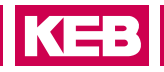

| ld-Text     | Name                                                                      | Parameter index |  |
|-------------|---------------------------------------------------------------------------|-----------------|--|
| os04        | diag error count                                                          | 0x2084          |  |
| Meaning     | Specifies the number of errors occurred on the diagnostic inter-<br>face. |                 |  |
| Туре        | Variable                                                                  |                 |  |
| Data length | 8 bit                                                                     |                 |  |
| Access      | read / write                                                              |                 |  |
| Coding      | 0255                                                                      |                 |  |
|             | Standard value: 0                                                         |                 |  |
| Note        | _                                                                         |                 |  |

| ld-Text     | Name                                                                      | Parameter index     |
|-------------|---------------------------------------------------------------------------|---------------------|
| os05        | diag response delay time                                                  | 0x2085              |
| Meaning     | Sets the minimum response delay time for reconstruction nostic interface. | quests on the diag- |
| Туре        | Variable                                                                  |                     |
| Data length | 8 bit                                                                     |                     |
| Access      | read / write                                                              |                     |
| Coding      | 0126 ms                                                                   |                     |
|             | Standard value: 0 ms                                                      |                     |
| Note        | _                                                                         |                     |

| ld-Text     | Name                                                                                                    | Parameter index  |
|-------------|----------------------------------------------------------------------------------------------------|------------------|
| os06        | baud rate diag                                                                                                    | 0x2086           |
| Meaning     | Default transfer speed on the diagno                                                                                                    | ostic interface. |
| Туре        | Variable                                                                                                    |                  |
| Data length | 8 bit                                                                                                    |                  |
| Access      | read / write                                                                                                    |                  |
| Coding      | 0: 1.2 kbit/s<br>1: 2.4 kbit/s<br>2: 4.8 kbit/s<br>3: 9.6 kbit/s<br>4: 19.2 kbit/s<br>5: 38.4 kbit/s<br>6: 55.5 kbit/s<br>7: 57.6 kbit/s<br>8: 100 kbit/s<br>Standard value: 5 |                  |
| Note        | -                                                                                                    |                  |

# **OPERATOR PARAMETER**

| Id-Text     | Name                                                                                                    | Parameter index |  |  |
|-------------|----------------------------------------------------------------------------------------------------|-----------------|--|--|
| os07        | node ID                                                                                                    | 0x2087          |  |  |
| Meaning     | This parameter specifies the inverter address for the diagnostic interface (DIN 66019). The parameter is an image of the system parameter Sy06. |                 |  |  |
| Туре        | Variable                                                                                                    | Variable        |  |  |
| Data length | 8 bit                                                                                                    |                 |  |  |
| Access      | read / write                                                                                                    |                 |  |  |
| Coding      | 0239                                                                                                    |                 |  |  |
|             | Standard value: 1                                                                                                    |                 |  |  |
| Note        | -                                                                                                    |                 |  |  |

| ld-Text     | Name                                |                      | Parameter index                                                              |
|-------------|-------------------------------------|----------------------|------------------------------------------------------------------------------|
| os08        | operator type                       |                      | 0x2088                                                                       |
| Meaning     | Displays the i                      | mplemented control c | ard functions.                                                               |
| Туре        | Variable                            |                      |                                                                              |
| Data length | 16 bit                              |                      |                                                                              |
| Access      | read                                |                      |                                                                              |
| Coding      | Bit 0                               | Initiator            | 0: without<br>1: with initiator                                              |
|             | Bit1                                | Keyboard/display     | 0: without<br>1: with keyboard/LC display                                    |
|             | Bit 8PU imageBit 10f = 0HzBit 11STO |                      | 0: with power unit image<br>1: without power unit image                      |
|             |                                     |                      | 0: without<br>1: with f=0Hz functionality                                    |
|             |                                     |                      | 0: without safety function<br>1: with safety function STO                    |
|             | Bit 1213                            | Bus connection       | 0: without (standard)<br>1: CANopen<br>2: IO-Link<br>3: EtherCAT<br>4: VARAN |
|             | Standard value: 0                   |                      |                                                                              |
| Note        | -                                   |                      |                                                                              |

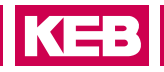

| ld-Text     | Name                                                                                                    | Parameter index |  |
|-------------|----------------------------------------------------------------------------------------------------|-----------------|--|
| os09        | PU max invbusy retries                                                                                                    | 0x2089          |  |
| Meaning     | Number of repetitions that are sent on the internal bus from the power module to the controller if it rejects "inverter busy" error. |                 |  |
| Туре        | Variable                                                                                                    |                 |  |
| Data length | 8 bit                                                                                                    |                 |  |
| Access      | read / write                                                                                                    |                 |  |
| Coding      | 0255                                                                                                    |                 |  |
|             | Standard value: 200                                                                                                    |                 |  |
| Note        | _                                                                                                    |                 |  |

| ld-Text     | Name                                                                    | Parameter index |  |
|-------------|-------------------------------------------------------------------------|-----------------|--|
| os10        | PU tout count                                                           | 0x208A          |  |
| Meaning     | Counts the timeouts on the internal bus between control and power unit. |                 |  |
| Туре        | Variable                                                                |                 |  |
| Data length | 16 bit                                                                  |                 |  |
| Access      | read / write                                                            |                 |  |
| Coding      | 065535                                                                  |                 |  |
|             | Standard value: 0                                                       |                 |  |
| Note        | _                                                                       |                 |  |

| ld-Text     | Name                                                                                                    | Parameter index    |  |
|-------------|----------------------------------------------------------------------------------------------------|--------------------|--|
| os12        | operator command                                                                                                    | 0x208C             |  |
| Meaning     | Default of instructions according to o                                                                                | coding (see below) |  |
| Туре        | Variable                                                                                                    |                    |  |
| Data length | 8 bit                                                                                                    |                    |  |
| Access      | read / write                                                                                                    |                    |  |
| Coding      | 0: no<br>1: Load default values in all operator parameters<br>2: reinitialize PU-parameter image<br>Standard value: 0 |                    |  |
| Note        | -                                                                                                    |                    |  |

# **OPERATOR PARAMETER**

| ld-Text     | Name                       |                                                |                                  | Parameter index                                                                                                    |
|-------------|----------------------------|------------------------------------------------|----------------------------------|----------------------------------------------------------------------------------------------------|
| os13        | operator state             | е                                              |                                  | 0x208D                                                                                                    |
| Meaning     | Displays the power unit pa | state of the power un<br>arameter of the contr | nit,<br>ol l                     | as well as the image of the poard.                                                                                     |
| Туре        | Variable                   |                                                |                                  |                                                                                                    |
| Data length | 8 bit                      |                                                |                                  |                                                                                                    |
| Access      | read                       |                                                |                                  |                                                                                                    |
| Coding      | Bit 0                      | reserved                                       |                                  |                                                                                                    |
|             | Bit 12                     | PUConfIDState                                  | 0:<br>2:<br>4:                   | PU-ID unknown<br>PU-ID OK<br>PU-ID incorrect                                                                           |
|             | Bit 35                     | PU image state                                 | 0:<br>1:<br>3:<br>4:<br>5:<br>6: | PU-Image not init.<br>write PU image<br>PU-Image changed<br>PU-Image init.<br>PU-Image check<br>PU image not available |
|             | Bit 615                    | reserved                                       |                                  |                                                                                                    |
|             | Standard value: 0          |                                                |                                  |                                                                                                    |
| Note        | -                          |                                                |                                  |                                                                                                    |

| ld-Text     | Name                                                                                                    | Parameter index |  |
|-------------|----------------------------------------------------------------------------------------------------|-----------------|--|
| os14        | store state                                                                                                    | 0x208E          |  |
| Meaning     | Non-volatile parameters are immediately stored by writing of value "0". After completion of the storage the value jumps to status "1". If at the end of the download lists in COMBIVIS the value "0" comes before value "1", COMBIVIS will send the value as long as the inverter has completed the storing. |                 |  |
| Туре        | Variable                                                                                                    |                 |  |
| Data length | 8 bit                                                                                                    |                 |  |
| Access      | read / write                                                                                                    |                 |  |
| Coding      | 0: busy<br>1: ready<br>2: off<br>Standard value: 1                                                                                                    |                 |  |
| Note        | _                                                                                                    |                 |  |

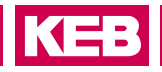

| ld-Text     | Name                                                                                                    | Parameter index |  |
|-------------|----------------------------------------------------------------------------------------------------|-----------------|--|
| os15        | store mode                                                                                                    | 0x208F          |  |
| Meaning     | The memory type of non-volatile parameters must be adjust-<br>ed with this parameter. The parameters will not be stored if<br>the value is "0", the device automatically changes to value "1"<br>after the next "power down". This value is the default value, the<br>non-volatile parameters are always stored. Value "2" deacti-<br>vates the storing, also over the next start of the module. |                 |  |
| Туре        | Variable                                                                                                    |                 |  |
| Data length | 8 bit                                                                                                    |                 |  |
| Access      | read / write                                                                                                    |                 |  |
| Coding      | 0: off, curr. off / on at startup<br>1: on, always store<br>2: off, never store<br>Standard value: 1                                                                                                    |                 |  |
| Note        | _                                                                                                    |                 |  |

| ld-Text     | Name                                                                  | Parameter index |  |
|-------------|-----------------------------------------------------------------------|-----------------|--|
| os17        | safety module type                                                    | 0x2091          |  |
| Meaning     | Type of safety module                                                 |                 |  |
| Туре        | Variable                                                              |                 |  |
| Data length | 16 bit                                                                |                 |  |
| Access      | read                                                                  |                 |  |
| Coding      | 0: no safety module available<br>1: Type 1 (STO)<br>Standard value: 0 |                 |  |
| Note        | _                                                                     |                 |  |

| ld-Text     | Name                                                                                                    | Parameter index |  |
|-------------|----------------------------------------------------------------------------------------------------|-----------------|--|
| os18        | safety module software date                                                                                                    | 0x2092          |  |
| Meaning     | Displays the software date of the safety r                                                                                                    | nodule.         |  |
| Туре        | Variable                                                                                                    |                 |  |
| Data length | 32 bit                                                                                                    |                 |  |
| Access      | read                                                                                                    |                 |  |
| Coding      | 0.00009999, 1231:<br>The year is displayed before the comma, month and day are<br>after that. 2012,0813 means 13.08.2012. If no safety module is<br>installed, the value "0: no safety functionality" is displayed. |                 |  |
|             | Standard value: 0                                                                                                    |                 |  |

# **OPERATOR PARAMETER**

| ld-Text     | Name                                                                                                    | Parameter index        |  |
|-------------|----------------------------------------------------------------------------------------------------|------------------------|--|
| os19        | safety module software version                                                                                        | 0x2093                 |  |
| Meaning     | Displays the software version of the safety                                                                           | module.                |  |
| Туре        | Variable                                                                                                    |                        |  |
| Data length | 32 bit                                                                                                    |                        |  |
| Access      | read                                                                                                    |                        |  |
| Coding      | 0.0.0.0255.255.255.255<br>If no safety module is installed, the value "(<br>ality" is displayed.<br>Standard value: 0 | D: no safety function- |  |
| Note        |                                                                                                    |                        |  |

| ld-Text     | Name                                            |                              |                   | Parameter index                          |
|-------------|-------------------------------------------------|------------------------------|-------------------|------------------------------------------|
| os20        | safety module signal state                      |                              |                   | 0x2094                                   |
| Meaning     | Displays the signal state of the safety module. |                              |                   |                                          |
| Туре        | Variable                                        |                              |                   |                                          |
| Data length | 8 bit                                           |                              |                   |                                          |
| Access      | read                                            |                              |                   |                                          |
| Coding      | Bit 0                                           | no safety function-<br>ality | 1: no s           | afety functionality                      |
|             | Bit 12                                          | Error STO                    | 1: Erro<br>2: STC | r STO<br>OK                              |
|             | Bit3                                            | ModFeedback                  | 4: Mod<br>8: Mod  | Feedback ist set<br>Feedback ist not set |
|             | Bit 45                                          | ST Safety                    | 16: ST<br>32: ST  | is set<br>is not set                     |
|             | Bit 67                                          | PU alive                     | 64: PU<br>128: P  | alive<br>U not alive                     |
|             | Standard value: 0                               |                              |                   |                                          |
| Note        | -                                               |                              |                   |                                          |

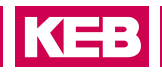

| ld-Text     | Name Parameter index                         |        |  |
|-------------|----------------------------------------------|--------|--|
| os21        | safety module information                    | 0x2095 |  |
| Meaning     | Displays the error code of the safety module |        |  |
| Туре        | Variable                                     |        |  |
| Data length | 32 bit                                       |        |  |
| Access      | read                                         |        |  |
| Coding      | 065535                                       |        |  |
|             |                                              |        |  |
|             | Standard value: 0                            |        |  |
| Note        | -                                            |        |  |

| ld-Text     | Name Parameter index          |        |  |
|-------------|-------------------------------|--------|--|
| os23        | current PU Id                 | 0x2097 |  |
| Meaning     | Displays of the power unit Id |        |  |
| Туре        | Variable                      |        |  |
| Data length | 32 bit                        |        |  |
| Access      | read                          |        |  |
| Coding      | 065535                        |        |  |
|             | Standard value: 0             |        |  |
| Note        | -                             |        |  |

| ld-Text     | Name                                          | Parameter index |  |
|-------------|-----------------------------------------------|-----------------|--|
| os30        | serial number OS 2                            | 0x209E          |  |
| Meaning     | Serial number part 2 of the control hardware. |                 |  |
| Туре        | Variable                                      |                 |  |
| Data length | 32 bit                                        |                 |  |
| Access      | read                                          |                 |  |
| Coding      | 04294967295                                   |                 |  |
|             | Standard value: 0                             |                 |  |
| Note        | -                                             |                 |  |

# **12 Revision History**

| Version | Date    | Description                                              |  |
|---------|---------|----------------------------------------------------------|--|
| 00      | 2015-10 | New creation of the programming manual G6 IO-Link        |  |
| 01      | 2016-10 | New formats, preface, sample pages, new parameters added |  |
| 02      | 2019-05 | Adaptation to new KEB CI optics                          |  |
| 03      | 2023-08 | Update the default pages, editorial changes              |  |

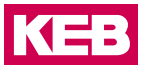

Austria KEB Automation GmbH Ritzstraße 8 4614 Marchtrenk Austria Tel: +43 7243 53586-0 Fax: +43 7243 53586-21 E-Mail: info@keb.at Internet: www.keb.at

Benelux | KEB Automation KG Bd Paapsemlaan 20 1070 Anderlecht Belgium Tel: +32 2 447 8580 E-Mail: info.benelux@keb.de Internet: www.keb.de

Brazil | KEB South America - Regional Manager Rua Dr. Omar Pacheco Souza Riberio, 70 CEP 13569-430 Portal do Sol, São Carlos Brazil Tel: +55 16 31161294 E-Mail: roberto.arias@keb.de

Czech Republic | KEB Automation GmbH Videnska 188/119d 61900 Brno Czech Republic Tel: +420 544 212 008 E-Mail: info@keb.cz Internet: www.keb.cz

France | Société Française KEB SASU Z.I. de la Croix St. Nicolas 14, rue Gustave Eiffel 94510 La Queue en Brie France Tel: +33 149620101 Fax: +33 145767495 E-Mail: info@keb.fr Internet: www.keb.fr

#### **Germany | Geared Motors**

KEB Antriebstechnik GmbH Wildbacher Straße 5 08289 Schneeberg Germany Telefon +49 3772 67-0 Telefax +49 3772 67-281 Internet: www.keb-drive.de E-Mail: info@keb-drive.de

Italy KEB Italia S.r.I. Unipersonale Via Newton, 2 20019 Settimo Milanese (Milano) Italia Tel: +39 02 3353531 Fax: +39 02 33500790 E-Mail: info@keb.it Internet: www.keb.it

Japan KEB Japan Ltd. 15 - 16, 2 - Chome, Takanawa Minato-ku Tokyo 108 - 0074 Japan Tel: +81 33 445-8515 Fax: +81 33 445-8215 E-Mail: info@keb.jp Internet: www.keb.jp

P. R. China | KEB Power Transmission Technology (Shanghai) Co. Ltd. No. 435 QianPu Road Chedun Town Songjiang District 201611 Shanghai P.R. China Tel: +86 21 37746688 Fax: +86 21 37746600 E-Mail: info@keb.cn Internet: www.keb.cn

Poland | KEB Automation KG Tel: +48 60407727 E-Mail: roman.trinczek@keb.de Internet: www.keb.de

Republic of Korea KEB Automation KG Deoksan-Besttel 1132 ho Sangnam-ro 37 Seongsan-gu Changwon-si Gyeongsangnam-do Republic of Korea Tel: +82 55 601 5505 Fax: +82 55 601 5506 E-Mail: jaeok.kim@keb.de Internet: www.keb.de

Spain | KEB Automation KG c / Mitjer, Nave 8 - Pol. Ind. LA MASIA 08798 Sant Cugat Sesgarrigues (Barcelona) Spain Tel: +34 93 8970268 Fax: +34 93 8992035 E-Mail: vb.espana@keb.de

Switzerland KEB Automation AG Witzbergstrasse 24 8330 Pfaeffikon/ZH Switzerland Tel: +41 43 2886060 Fax: +41 43 2886088 E-Mail: info@keb.ch Internet: www.keb.ch

United Kingdom | KEB (UK) Ltd. 5 Morris Close Park Farm Indusrial Estate Wellingborough, Northants, NN8 6 XF United Kingdom Tel: +44 1933 402220 Fax: +44 1933 400724 E-Mail: info@keb.co.uk Internet: www.keb.co.uk

United States | KEB America, Inc 5100 Valley Industrial Blvd. South Shakopee, MN 55379 United States Tel: +1 952 2241400 Fax: +1 952 2241499 E-Mail: info@kebamerica.com Internet: www.kebamerica.com

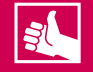

### MORE KEB PARTNERS WORLDWIDE:

www.keb-automation.com/contact

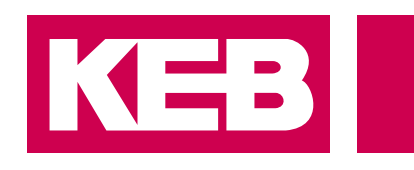

# Automation with Drive

# www.keb.de

KEB Automation KG Suedstrasse 38 32683 Barntrup Tel. +49 5263 401-0 E-Mail: info@keb.de